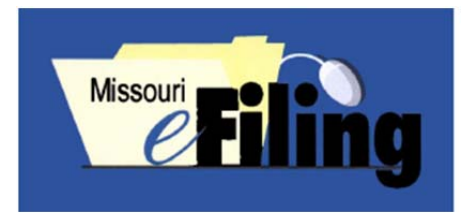

# What is QuickFile?

QuickFile is a streamlined and efficient way for attorneys to generate, submit to the court and save an *Entry of Appearance* or an *Entry of Appearance, Waiver of Arraignment and Plea of Not Guilty* for a single litigant in a case.

## Can I use QuickFile for any other types of documents?

At this time, the automatic generation of documents is limited to the two documents mentioned above. However, after QuickFile creates the appearance document, you will have the opportunity to file additional documents you have created.

## Who can use QuickFile?

Any attorney registered with the Missouri eFiling System may use QuickFile, but it will not be appropriate for all circumstances. Because you only may use it to enter on behalf of one litigant, if you are representing more than one party you will need to file using 'File on an Existing Case.' Also, although the system will allow you to use QuickFile for any case, it will not create a suitable document for all cases. For example, the use of QuickFile for probate, juvenile and some domestic relations cases may not result in the correct case caption on the document.

#### What else do I need to know?

The document that is generated will conform to a standard format that you will not be able to change. Review the document to make sure it is acceptable to you before submitting the document to the court.

#### **Getting Started**

Begin the QuickFile process from either Case.net **or** the eFiling menu.

Log on to Case.net and find your case.

Click the Parties & Attorneys tab.

Click the radio button next to the one party you are

representing: Stephens, Eric

Click Click here to QuickFile on behalf of the Selected Party.

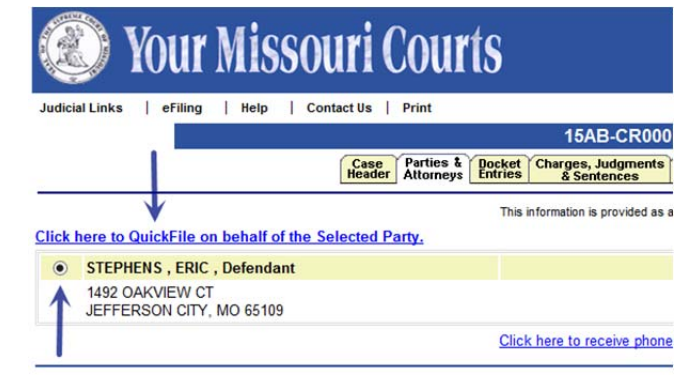

OR

Log on to the Missouri eFiling System. Click the QuickFile icon.

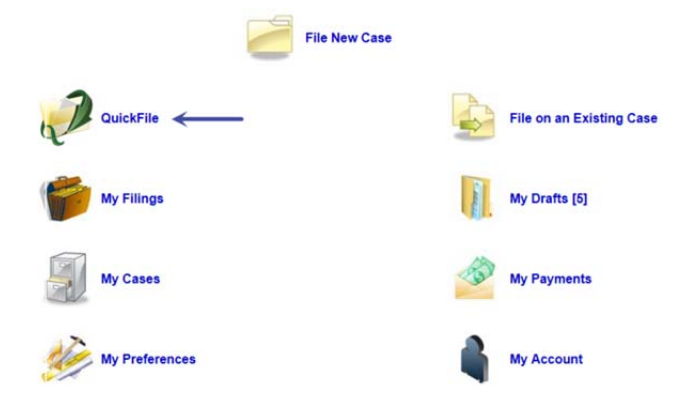

## **Enter Case Information**

Enter Case Number: 15AB-CR00013 Enter Court Location: Franklin County – Circuit Court *Note:* If you started from Case.net, this information will autofill. Verify it is correct.

## **Enter Type of Document**

Enter QuickFile Document Type: Entry of Appearance Click Continue.

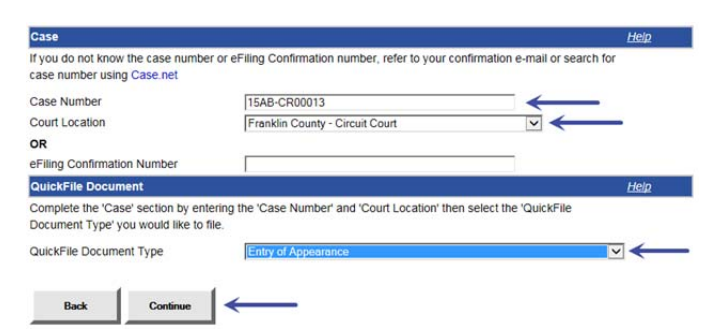

#### **Enter Party Information**

Enter Party: Eric Stephens – Defendant Note: If you started from Case.net, the party will be selected already. Verify it is correct.

#### **Sign Filing**

Enter Signature: Jennifer M. Jones Click Sign and View Document

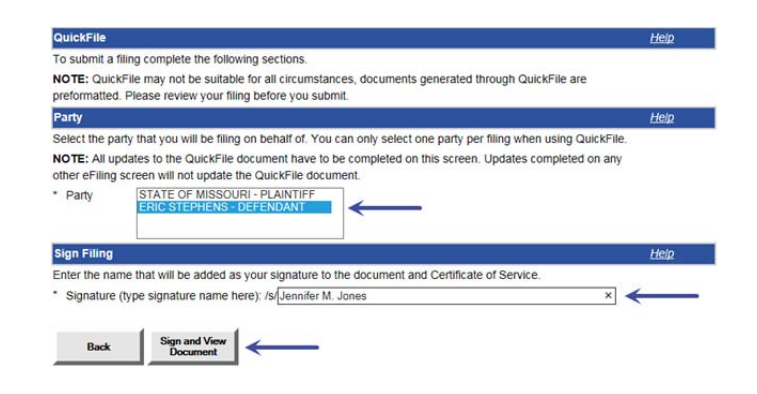

## **Review the Document**

Review the generated document and make sure it is acceptable to you. You **cannot edit** anything on the document here but you can click Back and make changes on the previous screens to update the document.

#### Add Additional Documents/Finish

If you wish to file additional documents on this case, click Add Another Document.

If you are finished, click Continue.

| ve a copy of the QuickFile document for your records | s, PDF software is required | 1. Please refer to 'Help' f | or more information |
|------------------------------------------------------|-----------------------------|-----------------------------|---------------------|
| of the generated document, you will need to file a s | separate document through   | File on an Existing Cas     | æ                   |
| the document carefully before submitting to ensure   | the document meets your     | expectations. If you are    | unsatisfied with t  |
| nents generated through QuickFile are preformatted   | and cannot be altered with  | hin the Missouri eFiling :  | System, Please      |

| State Of Missouri,                                                                                                    |                                                                                                    |
|----------------------------------------------------------------------------------------------------|----------------------------------------------------------------------------------------------------|
| Plaintiff,                                                                                                    |                                                                                                    |
| 18.                                                                                                    |                                                                                                    |
| Eric Stephens,                                                                                                    |                                                                                                    |
| Defendant.                                                                                                    |                                                                                                    |
| Case Number 15AB-CR00013                                                                                                    |                                                                                                    |
| Entry of                                                                                                    | Appearance                                                                                                    |
| Comes now undersigned counsel and enters his/her<br>in the above-styled cause.                                                                                                    | appearance as attorney of record for Eric Stephens, Defendant                                                                                                    |
|                                                                                                    | (a) Jennifer IA. Jones<br>Jennifer IA. Jones<br>Mo Bar Humber: 33922<br>2006 Kally Direkt<br>Statewille, INC 2007<br>Phone Nutlee, 1(2) 544-567<br>jennifermjores@gmail.com |
| Cantifi<br>I hankiy cartify that on <u>January 13th, 2015</u><br>Missouri e filing system to the neglatered attempts o<br>electronic mail or U.S. mail postage prepaid to their 1 | ate of Service<br>a copy of the foregoing was sent through the<br>record and to all others by facemain, hand delivery,<br>and known address.                                |
|                                                                                                    | /g/ Jannifar M. Jones<br>Jemifer M. Jones                                                                                                    |
| 35CA (10.14) GN230                                                                                                    | 1 of 1                                                                                                    |
|                                                                                                    |                                                                                                    |

#### **Review Case Filing**

If case information is correct: Click Continue.

If case information is not correct: Click Update or Remove to make corrections.

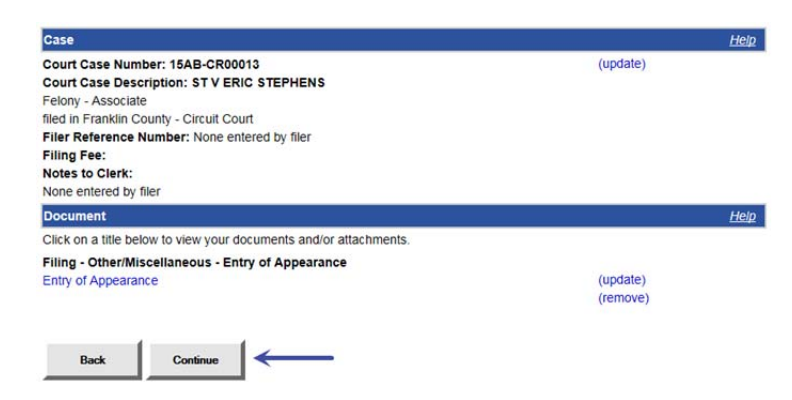

#### File on Existing Case Confirmation

This confirms the Missouri eFiling System has accepted your submission.

You may print this screen, but you also will receive a confirmation e-mail from the Missouri eFiling System (mocourtseFiling@courts.mo.gov) with the same information.

#### File on Existing Case Confirmation

Thank you for your submission on 1/13/15 at 12:01 PM. Below is important information regarding this submission. You will receive e-mails from the eFiling System regarding the status of your submission. This page is printer friendly.

If you need to contact the clerk about this submission or if you need to submit another filing and you do not have the case number, please use the following.

eFiling Confirmation Number: EF23539

The following information and documents were submitted with this filing.

Filer Reference Number: None entered by filer

No filing fee or payment information on this filing.

#### Case

Court Case Number: 15AB-CR00013 Court Case Description: ST V ERIC STEPHENS Felony - Associate filed in Franklin County - Circuit Court Notes to Clerk: None entered by filer

#### Document

Filing - Other/Miscellaneous - Entry of Appearance Entry of Appearance

> EFILING MENU